Servicios Adicionales > PEMEX > Refinación >

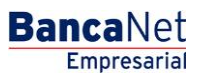

# Contenido

| >> | Servicios adicionales - Pemex, Refinación | 2 |
|----|-------------------------------------------|---|
| >> | Buscar cuenta                             | 3 |
| >> | Confirmación                              | 4 |
| >> | Aplicación                                | 5 |

Servicios Adicionales > PEMEX > Refinación >

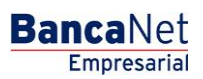

Página 2

## »Servicios adicionales - Pemex, Refinación

### ¿Qué encuentro en esta página?

En esta página puede seleccionar el tipo de pago.

#### ¿Cómo puedo obtener los datos que me interesan?

Capture la información solicitada, seleccione el tipo de pago y haga clic en el botón "Continuar".

#### 1. Datos del pago

Esta sección contiene los siguientes campos de texto, donde debe registrar la información solicitada:

- Cuenta
- Tipo de pago (lista de selección)
- Importe
- Descripción
- ID Pemex

Al hacer clic en el botón "Buscar", se ejecutará la acción de búsqueda.

Al hacer clic en el botón "Limpiar", se eliminará la información registrada para permitir una nueva captura.

Al hacer clic en el botón "Continuar", se abrirá una ventana en la que se le solicitará que ingrese su Challenge para aplicar la operación.

| BancaNet<br>Empresarial                                           |                                                                                                    | Martes 07 de Julio de 20                                                                        | <b>Javier Álvarez   Em</b><br>javieralvarez@empresademo.com.mx  <br>115, 12:00 Centro de México   Último acceso por Banc | Ipresa Demo S.A. de C.V.<br>(55.55.1111.0000   <u>Actualizar</u><br>aNet: 20/12/15 a las 01:30:54 | ♠ ⊠ ⊀     | ¥ |
|-------------------------------------------------------------------|----------------------------------------------------------------------------------------------------|-------------------------------------------------------------------------------------------------|----------------------------------------------------------------------------------------------------|---------------------------------------------------------------------------------------------------|-----------|---|
| CONSULTAS TRANSFERENCIAS Y PA                                     | GOS IMPUESTOS Y CONTRIBUCIONES COBRANZ/                                                                                         | INVERSIONES SERVICIOS ADICIONALES                                                               | ADMINISTRACIÓN                                                                                                    |                                                                                                   | SALIR     |   |
| 👬 Operaciones de Crédito 🍰 Peme                                   | x 🚯 Financiamiento a Proveedores 🛞 Cuenta Balar                                                                                 | nce Cero U\$D Divisas 🖨 Premium                                                                 |                                                                                                    |                                                                                                   |           |   |
| Pemex<br>Gas y PB                                                 | Refinación<br>Capture la información solicitada, seleccione el tipo de pago y                                                   | dé clic en "Continuar".                                                                         |                                                                                                    |                                                                                                   | 0         | ) |
| Facturación<br>Consultar<br>Estado de Cuenta<br><i>Refinación</i> | Archivo                                                                                                    | Cuenta<br>Javier Alvarez - Banamex -123456789012345 Sal<br>Tipo de pago<br>Seleccione Tipo Pago | do MXN: \$ 10,000.00<br>Importe                                                                                          | Descripción                                                                                       | <b>*</b>  |   |
| Demo<br>BancaNet<br>Empresarial                                   | El camp                                                                                                    | ID PEMEX                                                                                        | ayor control, el contenido aparecerá en el Estado de (                                                                   | Duenta.                                                                                           | Continuor |   |
| WEBTEXT01-ND001-LACINTGTDUAS                                      | Emplar<br>18V<br>@ Copyright 2009, Derechos Reservados, Banco Nacior<br>la Católica 44, Centro Histórico, Del Cuautótémor, C.P. | ial de México, S.A., integrante de Grupo Financie<br>06000 México. Distrito Federal México.     | ero Banamex.                                                                                                    |                                                                                                   | Continuar | 1 |

Isabel la Católica 44. Centro Histórico. Del. Cuauhtémoc. C.P. 06000, México, Distrito Federal, México

Servicios Adicionales > PEMEX > Refinación >

### »Buscar cuenta

### ¿Qué encuentro en esta página?

Esta página le permite seleccionar la cuenta.

### ¿Cómo puedo obtener los datos que me interesan?

La sección está conformada por las siguientes columnas:

- Tipo
- Sucursal
- Cuenta
- Nombre
- Instrumento
- Moneda

Una vez seleccionada la cuenta, haga clic en el botón "Continuar".

| Sucurs | al           | Cuenta o Nomi | ore               | ]      |                            |   |                        |        | Buscar |  |
|--------|--------------|---------------|-------------------|--------|----------------------------|---|------------------------|--------|--------|--|
|        | Тіро         | Sucursal      | Cuenta            |        | Nombre                     | • | Instrumento            | A<br>7 | Moneda |  |
| 0      | Cheques      | 100           | <u>5408</u>       |        | LIBRERIA DE PORRUA HERMANO |   | Cta. de Cheques Normal |        | MXN    |  |
| 0      | Cheques      | 102           | 366563            |        | AUTO DISTRIBUIDORES DEL CE |   | Cta. de Cheques Normal |        | MXN    |  |
| 0      | Cheques      | 1035          | <u>581</u>        |        | COLEGIO DE HUMANIDADES DE  |   | Cta. de Cheques Normal |        | MXN    |  |
| 0      | Cheques      | 224           | 2569957           |        | TELEFONOS DE MEXICO S A C  |   | Cta. de Cheques Normal |        | MXN    |  |
| 0      | Cheques      | 233           | 6153584           |        | IMSS DISP CENTRALIZADA DE  |   | Cta. de Cheques Normal |        | MXN    |  |
| 0      | Cheques      | 34            | 3538006           |        | MANOLO, GRANO/MONTES       |   | Cta. de Cheques Normal |        | MXN    |  |
| 0      | Cheques      | 37            | 2185              |        | IMPULSORA MERCANTIL DE LA  |   | Cta. de Cheques Normal |        | MXN    |  |
| 0      | Cheques      | 375           | <u>1725</u>       |        | PRUEBA                     |   | Cta. de Cheques Normal |        | MXN    |  |
| 0      | Cheques      | 4151          | <u>57153</u>      |        | WALTHER VANGHELIS Y ASOS P |   | Cta. de Cheques Normal |        | MXN    |  |
| 0      | Cheques      | 46            | 1806902           |        | GUSTAVO,ALCARAZ/VELEZ      |   | Cta. de Cheques Normal |        | MXN    |  |
|        | l a 10 de 19 |               | nterior 1 2 Sigui | ente » |                            |   |                        |        |        |  |

#### Búsqueda de cuenta

Seleccione una cuenta o búsquela capturando sucursal, número de cuenta o nombre

Cancelar

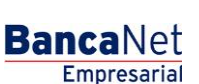

Página 3

Continuar

Servicios Adicionales > PEMEX > Refinación >

## »Confirmación

### ¿Qué encuentro en esta página?

En esta página puede ver la solicitud de confirmación del pago.

#### ¿Cómo puedo obtener los datos que me interesan?

La página está compuesta por las siguientes secciones:

#### 1. Datos del pago

- Número de la cuenta origen
- Importe a pagar
- Tipo de pago
- Descripción
- ID Pemex

Al hacer clic en el botón "Continuar", se abrirá una ventana en la que se le solicitará que ingrese su Challenge para aplicar la operación.

Al hacer clic en el botón "Regresar", aparecerá una pantalla de captura, conservando los valores ingresados con anterioridad.

| churs  | eva             |              |                         |                 | Nombre de estruc     | tura CBC    |                             |            |              |           |                    |      |
|--------|-----------------|--------------|-------------------------|-----------------|----------------------|-------------|-----------------------------|------------|--------------|-----------|--------------------|------|
|        | a               |              |                         |                 | Primera cobranza d   | e colegiatu | iras                        |            |              |           |                    |      |
|        |                 |              |                         | 1               | Cuenta madre         |             |                             |            |              |           |                    |      |
|        |                 |              |                         | 1               | Cuenta               |             |                             |            |              |           |                    |      |
|        |                 |              |                         |                 | Javier Alvarez - Bar | iamex - 12  | 3456789012345 Saldo MXN: \$ | 100,000.00 |              |           |                    |      |
|        |                 |              |                         |                 |                      |             |                             |            |              |           |                    |      |
| ios    |                 |              |                         |                 | Horario 1            |             |                             | Horario 2  |              | Horario 3 |                    |      |
|        |                 |              |                         |                 | 08 🌲 : 00            | * +         |                             | 08 🌲       | : 00 🛟       | 08 拿      | : 00               |      |
|        |                 |              |                         |                 | Horario 4            |             |                             | Horario 5  |              |           |                    |      |
|        |                 |              |                         |                 | 08 🛟 : 00            | \$          |                             | 08 🌲       | : 00 🛟       |           |                    |      |
|        |                 |              |                         |                 | Con bloqueo en a     | d último ba | rrido                       |            |              |           |                    |      |
|        |                 |              |                         |                 | E con bioqueo on t   |             |                             |            |              |           |                    |      |
|        |                 |              |                         |                 |                      |             |                             |            |              |           |                    |      |
| ntas   | operativ        | as           |                         |                 |                      |             |                             |            |              |           |                    |      |
| ea eli | iminar una o v  | arias cuenta | as, selecciónelas de la | lista y dé clic | en "Borrar".         |             |                             |            |              |           |                    |      |
| Iminis | stración centra | alizada      |                         |                 |                      |             |                             |            |              |           |                    |      |
|        | Num.            |              | Sucursal                |                 | Cuenta               |             | Nombre                      |            | Saldo mínimo | E         | Naturaleza         |      |
|        | 999             |              | 1234                    |                 | 1234567              | -           | Mónica Ortiz Juárez         | _          | 100,000.00   |           | Ingresos / Egresos |      |
| hav (  | cuentas opera   | ativas       |                         |                 |                      |             |                             |            |              |           |                    |      |
| 24     |                 |              |                         |                 |                      |             |                             |            |              |           |                    |      |
|        | ar              |              |                         |                 |                      |             |                             |            |              |           |                    | Agre |
| some   |                 |              |                         |                 |                      |             |                             |            |              |           |                    |      |

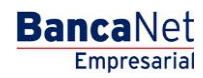

Página 4

Servicios Adicionales > PEMEX > Refinación >

## »Aplicación

### ¿Qué encuentro en esta página?

En esta página puede validar la aplicación exitosa del pago.

### ¿Cómo puedo obtener los datos que me interesan?

La página está compuesta por las siguientes secciones:

#### 1. Datos del pago

- Número de cuenta de origen
- Importe a pagar
- Tipo de pago
- Descripción
- ID Pemex

| estruc                     | ctura CBC j                                        | y horanos ha  | an sido dados de alta        | i satisfactorian | nente. El próximo barrido                                          | será: 09:0 | DO                                                                                                    |   |                                                        |   |                                                 |  |
|----------------------------|----------------------------------------------------|---------------|------------------------------|------------------|--------------------------------------------------------------------|------------|----------------------------------------------------------------------------------------------------|---|--------------------------------------------------------|---|-------------------------------------------------|--|
| ombre                      | e de la estru                                      | ictura CBC    |                              |                  |                                                                    |            | Estructura de cobranza                                                                                    |   |                                                        |   |                                                 |  |
| úmero                      | o de la estru                                      | ictura        |                              |                  |                                                                    |            | 14                                                                                                    |   |                                                        |   |                                                 |  |
| úmero                      | o de la autor                                      | ización       |                              |                  |                                                                    |            | 000001                                                                                                    |   |                                                        |   |                                                 |  |
| echa de                    | de aplicación                                      | 1             |                              |                  |                                                                    |            | 27 / 12 / 10 (ddmmaaaa)                                                                                   |   |                                                        |   |                                                 |  |
| enrese                     | entante 1                                          |               |                              |                  |                                                                    |            | Mónica Ortiz Juárez                                                                                       |   |                                                        |   |                                                 |  |
| opicat                     | iontante i                                         |               |                              |                  |                                                                    |            |                                                                                                    |   |                                                        |   |                                                 |  |
| prese                      |                                                    |               |                              |                  |                                                                    | Para obte  | ener su comprobante, dé clic en "Imprimir"                                                                |   |                                                        |   |                                                 |  |
| Admin                      | nistración cen                                     | tralizada     | Sucursal                     |                  | Cuenta                                                             | Para obte  | aner su comprobante, dé ciic en "Imprimir"                                                                |   | Saldo mínimo                                           |   | Estatus                                         |  |
| Admin                      | nistración cen<br>#                                | tralizada     | Sucursal<br>377              |                  | Cuenta<br>1234567890123456                                         | Para obte  | ner su comprobante, dé ciic en "Imprimir"<br>Nombre<br>Arafel Internacional SA de CV                      |   | Saldo mínimo<br>100,000.00                             | 2 | Estatus<br>Alta OK                              |  |
| Admin<br>+                 | nistración cen<br>#<br>1<br>2                      | tralizada     | Sucursal<br>377<br>20        |                  | Cuenta<br>1234567890123456<br>1234567890123456                     | Para obte  | Nombre<br>Arafel Internacional SA de CV<br>Arafel Internacional SA de CV                                  | 8 | Saldo minimo<br>100,000.00<br>100,000.00               | B | Estatus<br>Aita OK<br>Aita OK                   |  |
| Admin<br>E<br>E            | nistración cen<br>#<br>1<br>2<br>3                 | tralizada     | Sucursal<br>377<br>20<br>643 | a V              | Cuenta<br>1234567890123456<br>1234557890123456<br>1234557890123456 | Para obte  | Nombre<br>Avrafel Internacional SA de CV<br>Arafel Internacional SA de CV                                 |   | Saldo minimo<br>100,000.00<br>100,000.00<br>100,000.00 | 1 | Estatus<br>Ata OK<br>Ata OK<br>Ata OK<br>Ata OK |  |
| Admin<br>E<br>E<br>Jsuario | nistración cen<br>#<br>1<br>2<br>3<br>io Responsab | tralizada<br> | Sucursal<br>377<br>20<br>643 | 123456789        | Cuenta<br>1234567890123456<br>1234567890123456<br>1234567890123456 | Para obte  | Nombre<br>Arafel Internacional SA de CV<br>Arafel Internacional SA de CV<br>Arafel Internacional SA de CV |   | Saldo mínimo<br>100,000.00<br>100,000.00<br>100,000.00 | 2 | Estatus<br>Aita OK<br>Aita OK<br>Aita OK        |  |

Le recordamos que la estructura se crea bloqueada. Para activarla, utilice la opción "Suspender / Activar" en la sección de barridos, para que comience a operar a partir del día hábil siguiente.

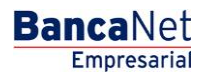

Página 5

80